## SAP Business Network – Accessing Buyer-Supplier Information Portal/s

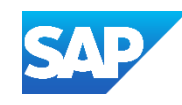

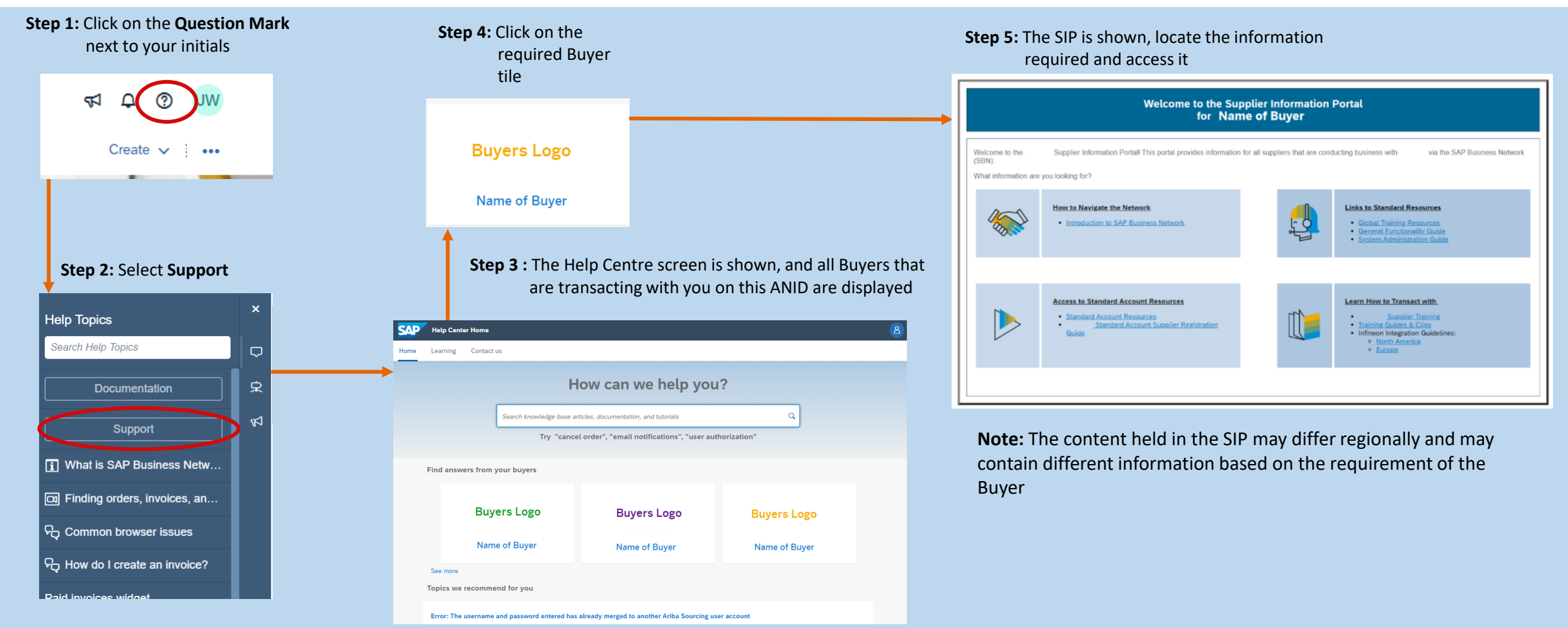

Supplier Information Portal = SIP

Use "See More" if the Buyer SIP you are looking for is not displayed

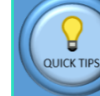

Buyer-Supplier Information Portals (SIPs) can only be seen after logging in as it accesses the portals based on the Buyer Relationships you have on the account. Buyers will have content specific to transacting with Suppliers using the SAP Business Network. The Project Notification Letter and the Summit clip will usually be accessible via the Buyers Supplier Information Portal

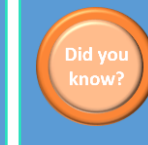

The content on the SIP can be generic or specific relating to the processes the Buyer uses to transact with their Buyer.

If a Buyer is not displayed the information may be linked to a different user ANID